## FICHE RÉSUMÉE CRÉATION D'UN DIAPORAMA

Qu'est-ce qu'un diaporama :

Dans le contexte de présentations, un diaporama est composé de diapositive. Les diapositives contiennent souvent du texte, des images, des graphiques et d'autres éléments visuels pour transmettre de l'information ou soutenir les points de discussion d'un haut-parleur.

#### Ou trouver un logiciel de présentation de diaporama

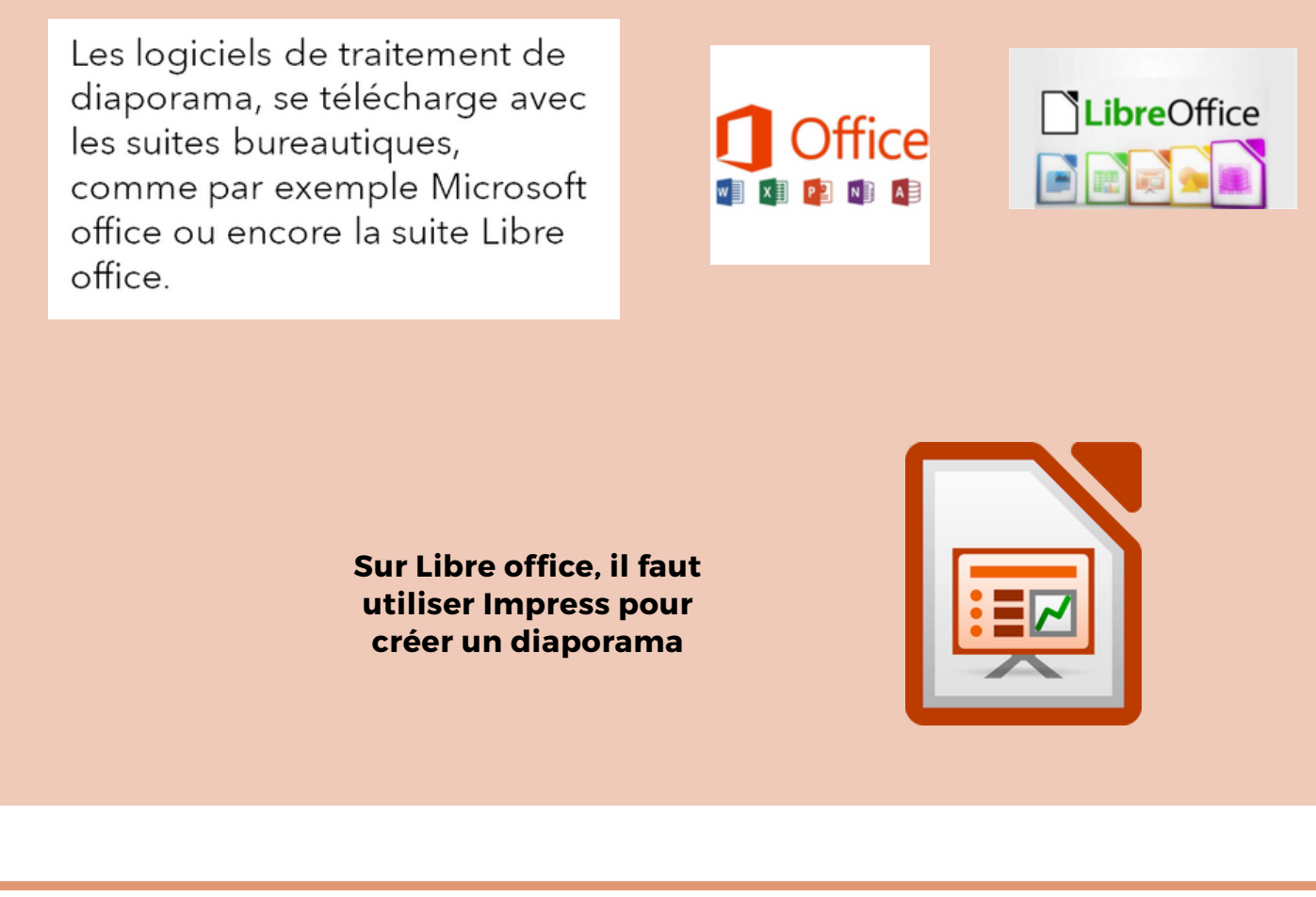

**Contact :** conseillernumerique@cmnc03.fr 06.07.71.87.83

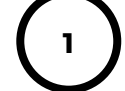

Financé par

GOUVERNEMENT Liberté Égalité

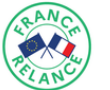

# I. Choix d'un fond pour les diapos : · Pour créer une présentation à partir de zéro, sélectionner "Nouvelle présentation". · Pour utiliser une conception pré préparé, sélectionner l'un des modèles. Bonjour Pour créer une nouvelle présentation on peut aussi faire « Fichier -> Nouveau -> Présentation » ou bien la combinaison de touches « Ctrl + N ». ns nom 1 - LibreOffice Impress s Edition Affichage Insettion Format Diapo Diaporama Qutils Fenetre Aids \* 🗃 • 昆 • 🗈 🕼 🐘 🕼 • 🔊 • 🗇 • 🛱 👋 🔠 로 로 표·교 Ο Η Δ Ω· Ϝ 숖 δ 묘· 더 및 및· Q Z·Q·L · \ □ 0 | →·S·L·| ◊·@·⇔·⊞·□·☆ 瞬・慮・前口 隅 ジョン 🔗 🕅 A Barre d'outils (polices, couleurs, tailles, formats, ... Barre de menus Zone de gestion des diapositives (suppression, tri, ...). Faire un clic droit dessus avec la souris pour ouvrir un menu contectuel. Gestion des tâches et différent outils d'Impress. Cliquez pour ajouter un titre Cliquez pour ajouter un texte Barre d'état Zone de travail de la diapositive 🗀 -1,26/0,56 🕮 0,00×0,00 🛛 Français (Fran olde1 Gandard

Dans l'exemple ci-dessous, nous avons ajouter 3 diapositives. Aller dans « Diapo » de la barre de menus et cliquer 3 fois sur Nouvelle diapo ou faire 3 fois la combinaison de touche ctrl+M.

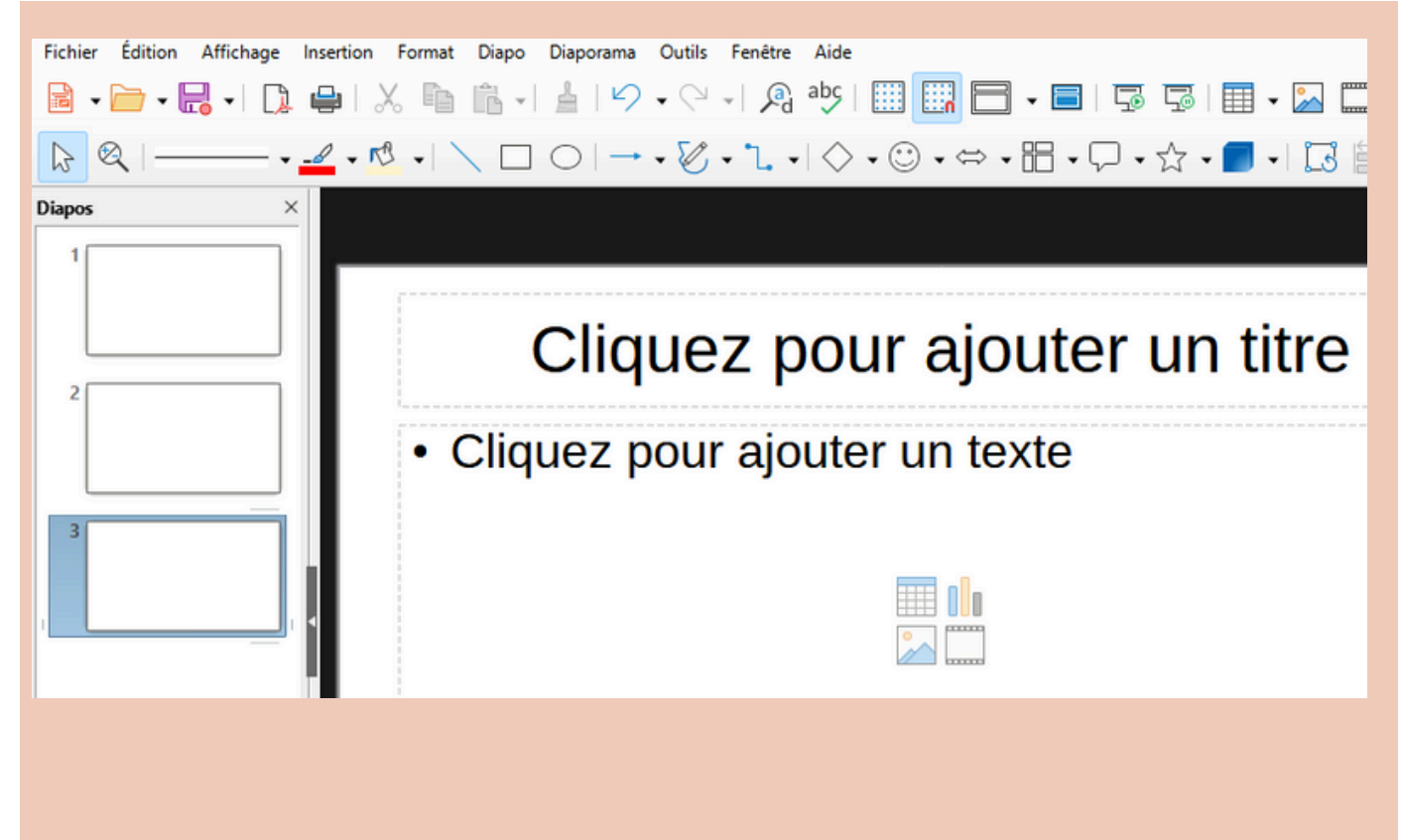

La zone de droite (Propriétés -> Diapo) permet de modifier la mise en page d'une diapo, comme ci-dessous.

| : Propriétés                     | ? × ≡    |
|----------------------------------|----------|
| Diapo                            |          |
| Format : Écran 16:9              | · A2     |
| Orientation : Paysage            |          |
| Arrière-plan : Aucun(e)          | _        |
| Insérer une image                | Ø        |
| Diapositive maîtresse : Standard | S 1      |
| 🗸 Arrière-plan du masque         | =        |
| Objets du masque                 | =        |
| Affichage maître                 | <b>\</b> |
| Mises en page                    |          |
|                                  |          |
|                                  |          |
|                                  |          |
|                                  |          |

|                                                     |                                                     | : Propriétés                                         | 7 ×                                          | =  |
|-----------------------------------------------------|-----------------------------------------------------|------------------------------------------------------|----------------------------------------------|----|
|                                                     |                                                     | 🗆 Diapo                                              |                                              | =  |
| Cliquez pour a                                      | ajouter un titre                                    | Format :                                             | Écran 16:9                                   | Δ  |
|                                                     |                                                     | Orientation :                                        | Paysage                                      | 2  |
| un texte                                            | un texte                                            | Arrière-plan :                                       | Aucun(e)                                     |    |
| <b>3</b> 4                                          | <b>8</b> 4                                          | 7                                                    | Insérer une image                            | Ø  |
|                                                     |                                                     | Diapositive martresse :                              | Standard                                     | 6  |
|                                                     |                                                     |                                                      | 🗹 Arrière-plan du masque                     |    |
|                                                     |                                                     |                                                      | Objets du masque                             |    |
| On obtient une zone                                 | de titre et deux                                    |                                                      | Affichage maître                             | ☆≣ |
| correspond<br>a zone du titre<br>Dans la zone corre | antes.<br>spondante taper le ti                     | menu a<br>tre « Mon premier                          | Diaporama ».                                 |    |
| Sélect<br>à l'aide d                                | ionner le titre et le m<br>le la barre d'outils « F | ettre en bleu soit<br>Formatage du text              | :<br>e ».                                    |    |
|                                                     |                                                     | Propriétés                                           | ? ×                                          | ≡  |
| Mon Pre                                             | mier diaporam                                       | a Caractère                                          | ۲                                            | *  |
|                                                     | tor - Cliquez per                                   | Liberation Sans                                      | ✓ 44 pt ✓                                    | A  |
| <ul> <li>Cliquez pour ajou<br/>un texte</li> </ul>  | un texte                                            | $\mathbf{G} \ I \ \underline{S} \cdot \underline{S}$ | \$ <u>A</u> A A'                             |    |
| untexte                                             | dir toxto                                           | ▲ • 🖄 • 🗛 •                                          | , X <sup>2</sup> X <sub>2</sub>              |    |
|                                                     |                                                     | 🗆 Listes                                             | لا                                           | Ø  |
| <b></b>                                             | i                                                   |                                                      | $\rightarrow \leftarrow \downarrow \uparrow$ | ß  |
|                                                     |                                                     | Paragraphe                                           | لم<br>ا                                      | =  |
|                                                     |                                                     |                                                      | ₹ +                                          | 漆  |
|                                                     |                                                     | Espacement :                                         | Retrait :                                    |    |
|                                                     |                                                     |                                                      |                                              |    |

| _                  |                                 |                                                                                                    |                            |                                  |
|--------------------|---------------------------------|----------------------------------------------------------------------------------------------------|----------------------------|----------------------------------|
|                    | X<br>(1)<br>(1)                 | <u>C</u> ouper<br>Cop <u>i</u> er<br>C <u>o</u> ller                                                                                  | Ctrl+X<br>Ctrl+C<br>Ctrl+V | iaporama                         |
| • Clique<br>un tex | +<br>  ↓  <br>  ↓<br>  ↓<br>  ↓ | Réduire le <u>t</u> exte en cas de débor<br>Position et taille<br>L <u>ig</u> ne<br>Remplissage<br>Attributs de te <u>x</u> te        | dement<br>F4               | Cliquez pour ajouter<br>In texte |
|                    | x ≪ ⊫° ⊡ ⊡, ℃                   | Iexte le long d'une trajectoire         Caractère         Paragraphe         Aligner les objets         Disposition         Convertir | ,<br>,<br>,                |                                  |
|                    | A<br>A<br>★<br>ĭ                | Effacer le formatage direct<br>Éditer le style<br>Animation<br>Interaction                                                            | Ctrl+Maj+M<br>Alt+P        |                                  |

En réalisant un clic droit sur le zone titre vous allez pouvoir rajouter un encadrer avec le menu ligne

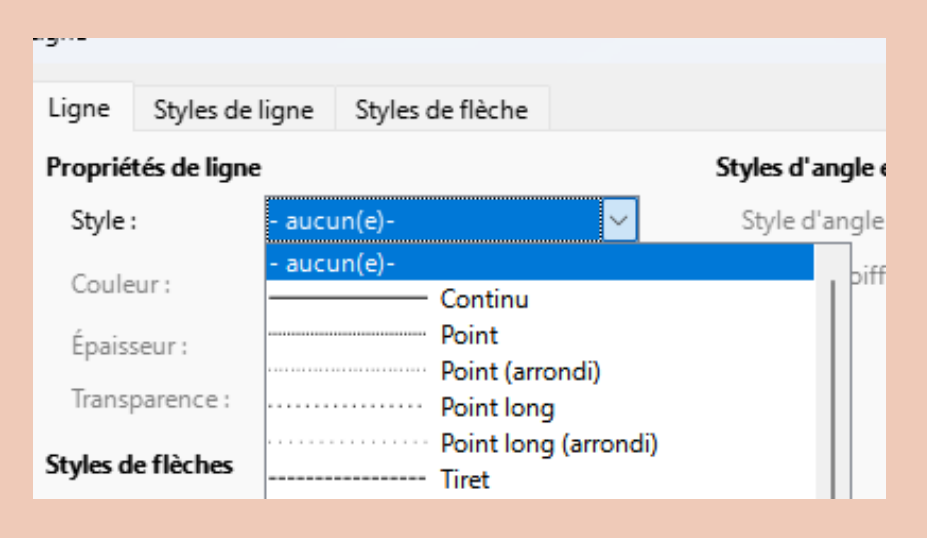

# Mon Premier diaporama

Il est possible par la suite de rajouter des photos (menu « Insertion -> Images », de déplacer des objets, de les incliner, de les agrandir, ..., afin d'obtenir différentes mises en pages. Il suffit alors de sélectionner un objet, de manipuler son cadre ou bien de faire un clic droit avec la souris pour afficher un menu contextuel et choisir l'effet désiré.

| Propriétés                                   |                                     | × - ;                                                                                                    |
|----------------------------------------------|-------------------------------------|----------------------------------------------------------------------------------------------------|
| ~ Zone                                       |                                     | 0 (m                                                                                                    |
| Ombre                                        |                                     | G 🖄                                                                                                    |
| √ Ligne                                      |                                     | G 👱                                                                                                    |
| Position et taille                           |                                     | G [**                                                                                                    |
|                                              |                                     |                                                                                                    |
| Position X :                                 | Position $\underline{Y}$ :          | per la companya de la companya de la companya de la companya de la companya de la companya de la companya de la |
| Position≚:<br>14,40 cm                       | Position ¥ :                        | •                                                                                                    |
| Position <u>X</u> :<br>14,40 cm<br>Largeur : | Position ¥ :<br>7,20 cm<br>Hguteur: | 1<br>1<br>1<br>1<br>1<br>1<br>1<br>1<br>1<br>1<br>1<br>1<br>1<br>1<br>1<br>1<br>1<br>1<br>1                     |

# Mon Premier diaporama

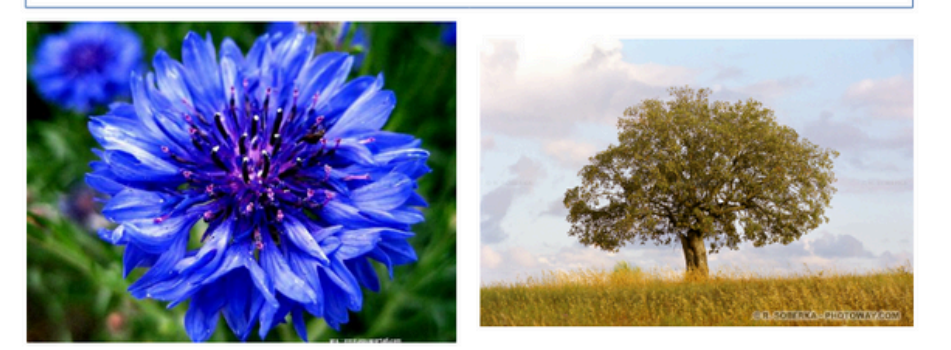

### Pour trouver et insérer des fichiers sur votre diaporama vous pouvez utiliser ces sites Internet

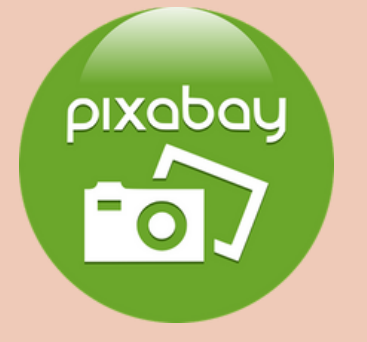

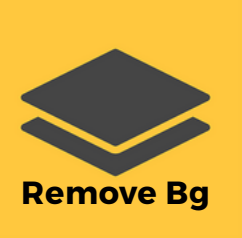

Fichier libre de droit (musique, photos, vidéos

Enlever le fond d'une image

Diaporama Outils Fenêtre Aide

On peut rajouter des légendes aux photos avec l'outil zone de texte. Vous pouvez également trouver la zone de texte dans le menu insertion

🛓 | 🖉 🗸 🖓 📲 🛄 🛄 🚍 🗸 🚍 | 🗔 🗸 🔜 🔛 🛄 📗 🗖

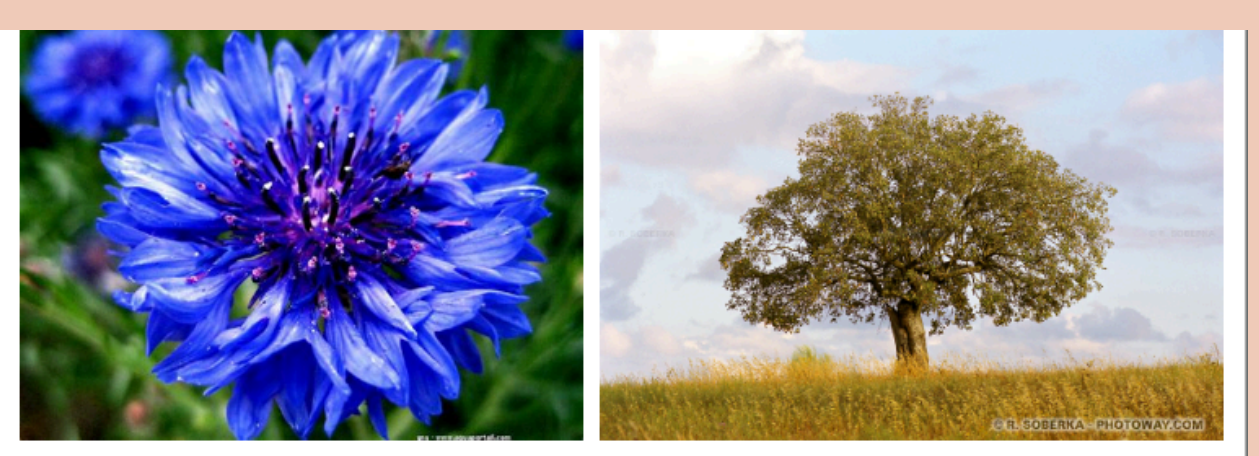

Fleur bleue

Joli arbre

Il est possible de rajouter également des formes pour ce faire :

menu « Insertion -> Forme Symbole -> Frimousse ». Maintenir le bouton gauche de la souris appuyé et tracer la « Frimousse » sur la diapo jusqu'à obtenir la taille désirée. Relâcher le bouton gauche de la souris.

Sélectionner la frimousse

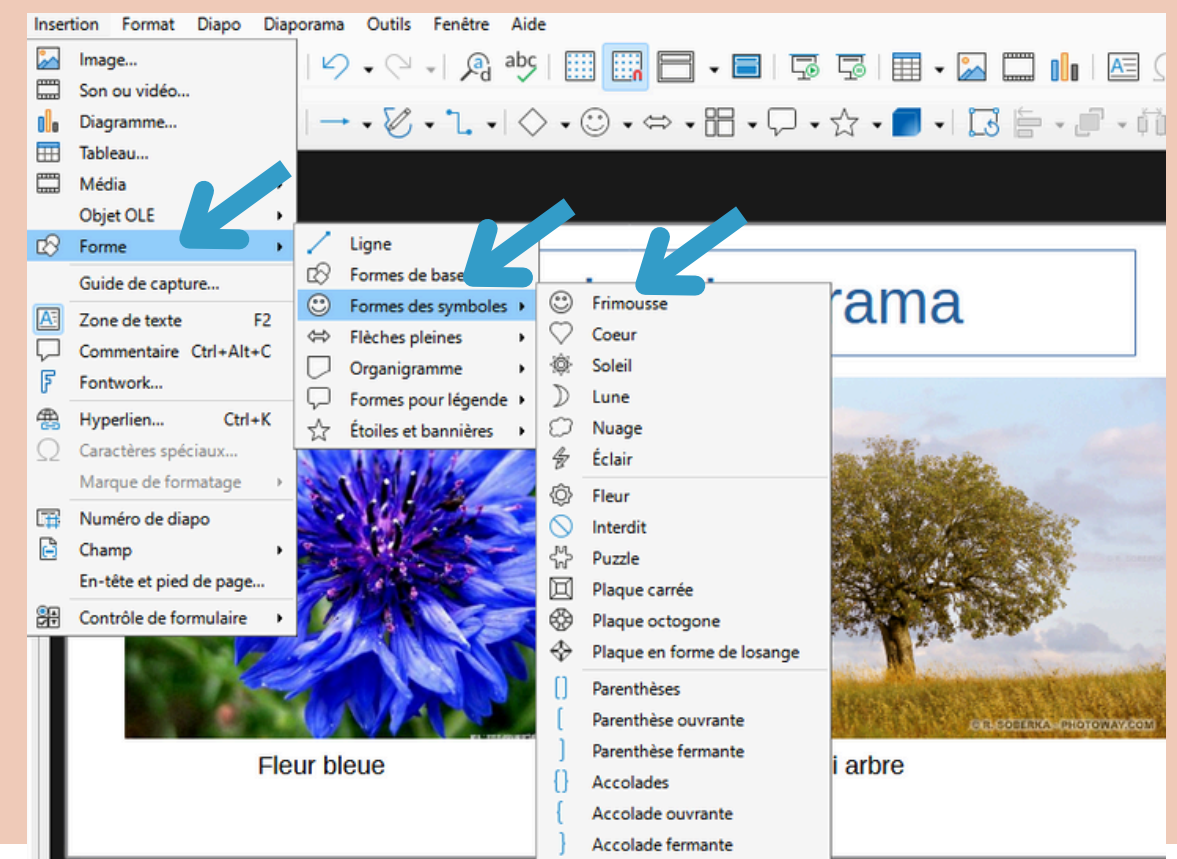

# La fonction dessin :

# Mon Premier diaporama

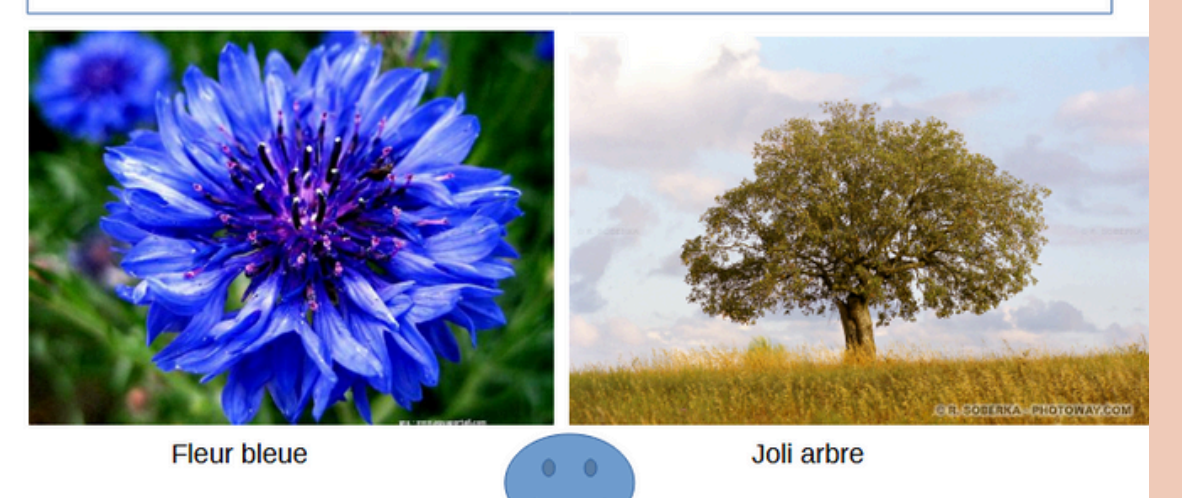

#### Après avoir cliquer sur la forme vous pouvez lui insérer une animation

|                                                                                                    | Animation ? ×                                                                                                    | = |
|----------------------------------------------------------------------------------------------------|----------------------------------------------------------------------------------------------------|---|
| Cliquer sur l'icône animation pour faire<br>apparaitre le menu des animations (voir<br>image ci-dessous). | Pour ajouter un effet d'animation, sélectionnez<br>d'abord un élément dans la diapo puis cliquez sur «<br>Ajouter ». |   |
| On peut animer le texte, les images, les                                                                  | Effets                                                                                                    | 6 |
| formes,les tableaux<br>Les animations permettent de faire                                                 | + Ajouter - $\uparrow$ $\downarrow$                                                                                  |   |
| apparaître un objet, de le faire<br>disparaître ou de le déplacer. Elles                                  | Catégorie : Entrée 🗸 🗸                                                                                               | ☆ |
| peuvent également modifier la<br>taille ou la couleur d'un objet                                          | Effet :                                                                                                    |   |
|                                                                                                    | Début : Au clic 🗸                                                                                                    |   |
|                                                                                                    |                                                                                                    |   |

Appuyer sur le bouton « + » dans le panneau Animation à droite. Le nom de l'objet apparait dans ce panneau sous un nom commençant par « Forme » et suivi d'un numéro.

> Sélectionner ce nom. En bas du panneau de droite sélectionner ensuite les valeurs suivantes dans les différentes rubriques : Catégorie = Entrée Effet = Arrivée lente Début = Au clic Direction = A partir du bas Durée = 2,00 sec Délai = 1,0 sec

> Cela signifie que l'effet commencera sur un clic de la souris, la frimousse montera du bas vers le haut après 1 seconde et avec une durée de 2 secondes.

Autre possibilité Rajouter des transitions entre les diapos

Pour ajouter des effets de transition entre les diapositives, dans le panneau de droite cliquer sur l'icône « Transition » et sélectionner une des transitions qui est proposée. Il est possible de rajouter des sons, de régler la durée de la transition, de passer automatiquement à la diapo suivantes au bout d'un délai réglable. La transition s'applique à la diapo courante temps sauf si on clique sur le bouton « Appliquer la transition à toutes les diapos ».

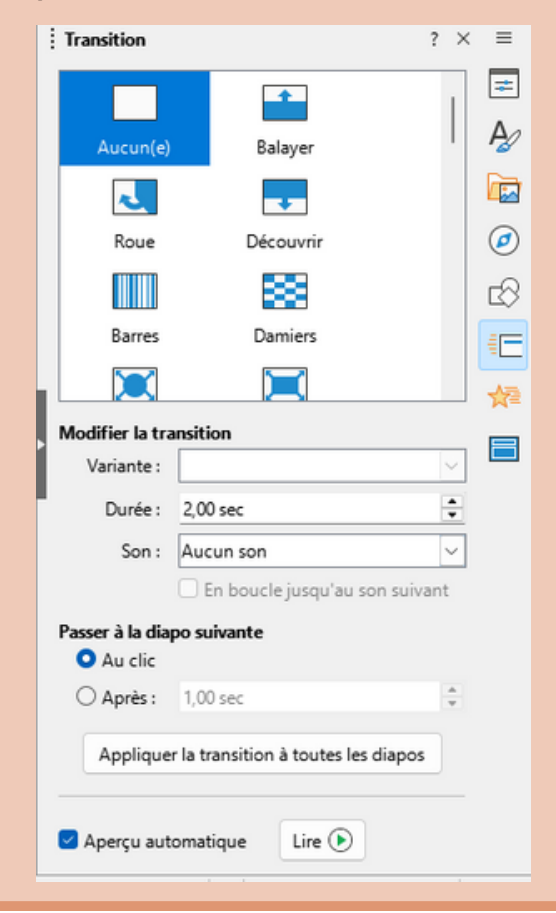

#### Menu pour lancer le diaporama

#### Cliquez sur le menu diaporama pour faire apparaître le menu ci-dessous

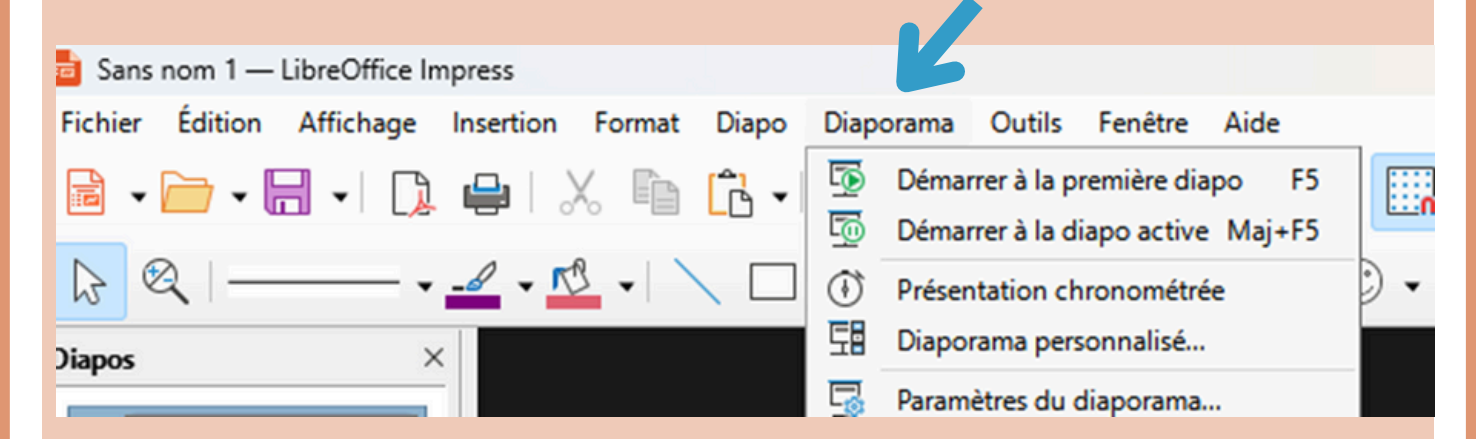

Cliquez ensuite sur l'option voulu, démarrer à la première diapo, à la diapo active ou présentation chronométrée.

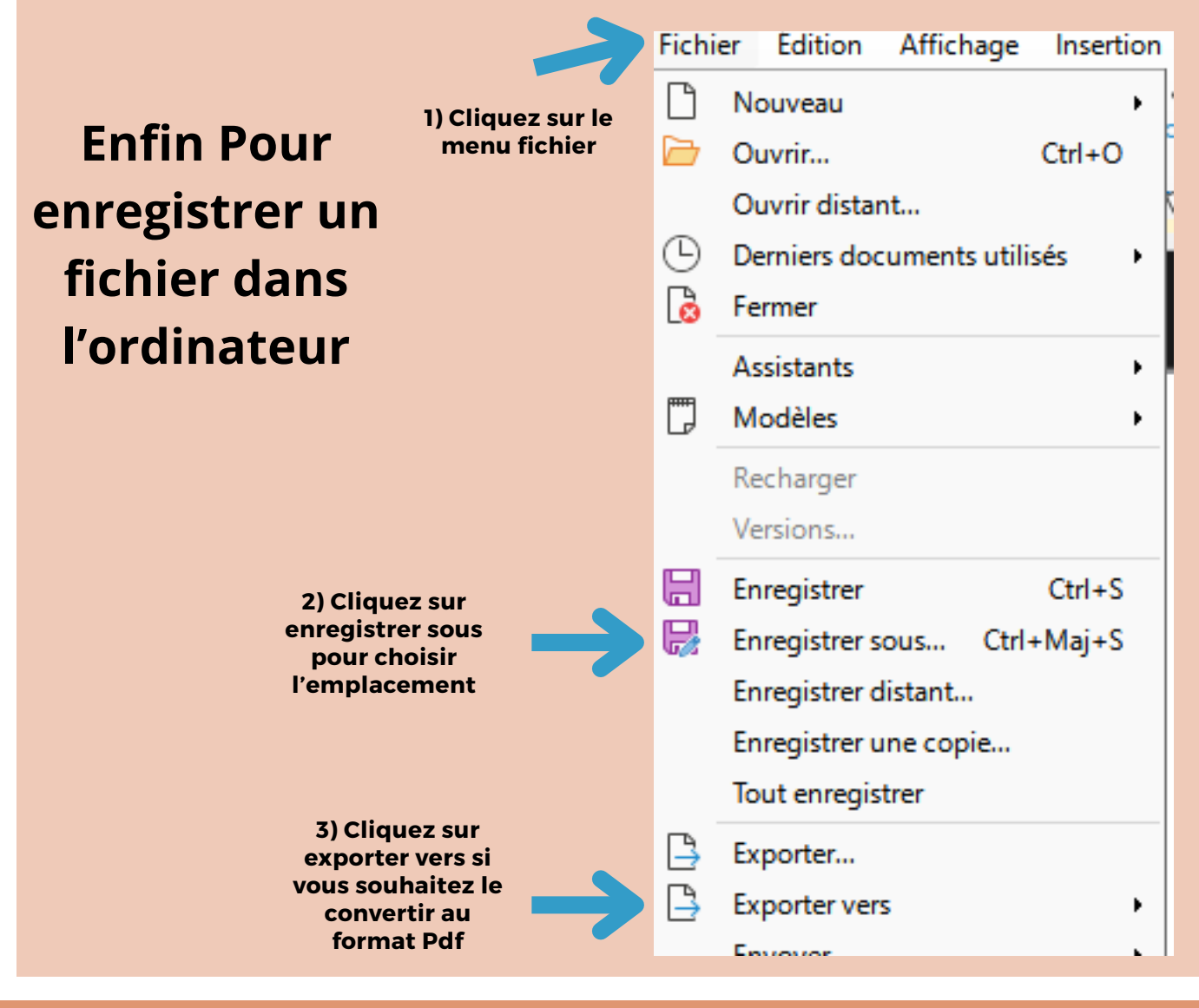